Raise, Amend and Delete Absence Requests for Team Members

The steps raise, amend and delete absence requests on behalf of team members will be outlined in this guide.

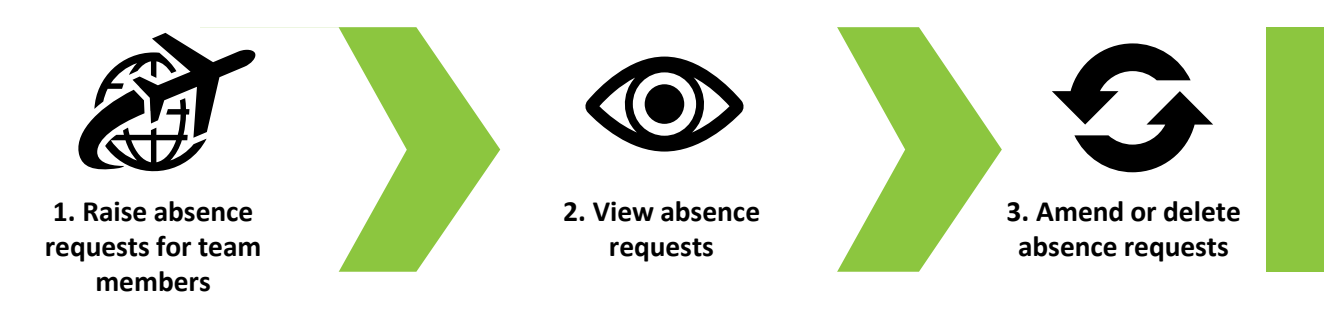

01

In this Quick Reference Guide, you will see the steps to follow when:

- Raising an absence request on behalf of a team member.
- Viewing team members' absence requests
- Deleting an annual leave request on behalf of a team member
- Amending an annual leave request on behalf of a team member.

To raise an absence request on behalf of a team member, navigate to the **My Team** tab on your Oracle Fusion homepage.

## Next select the My Team tile.

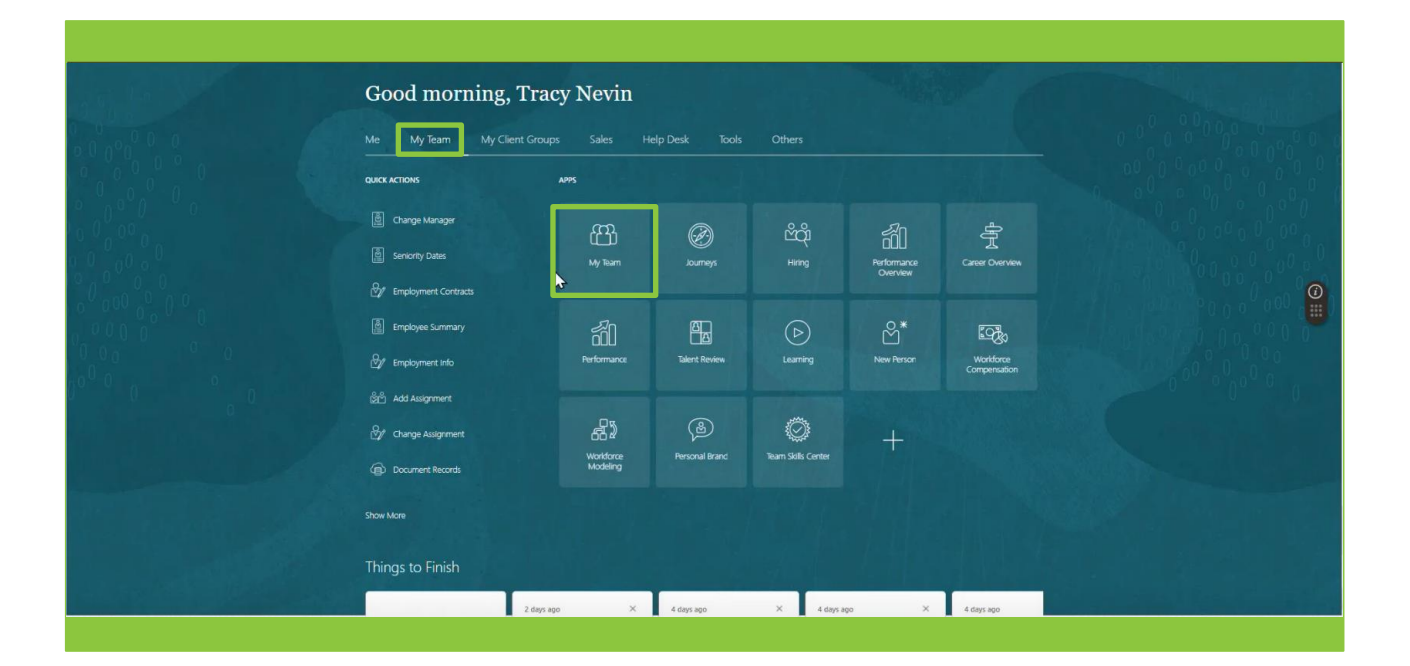

The **My Team** page is displayed. Select the **three dots icon** next to the team member that you wish to raise the request on behalf of.

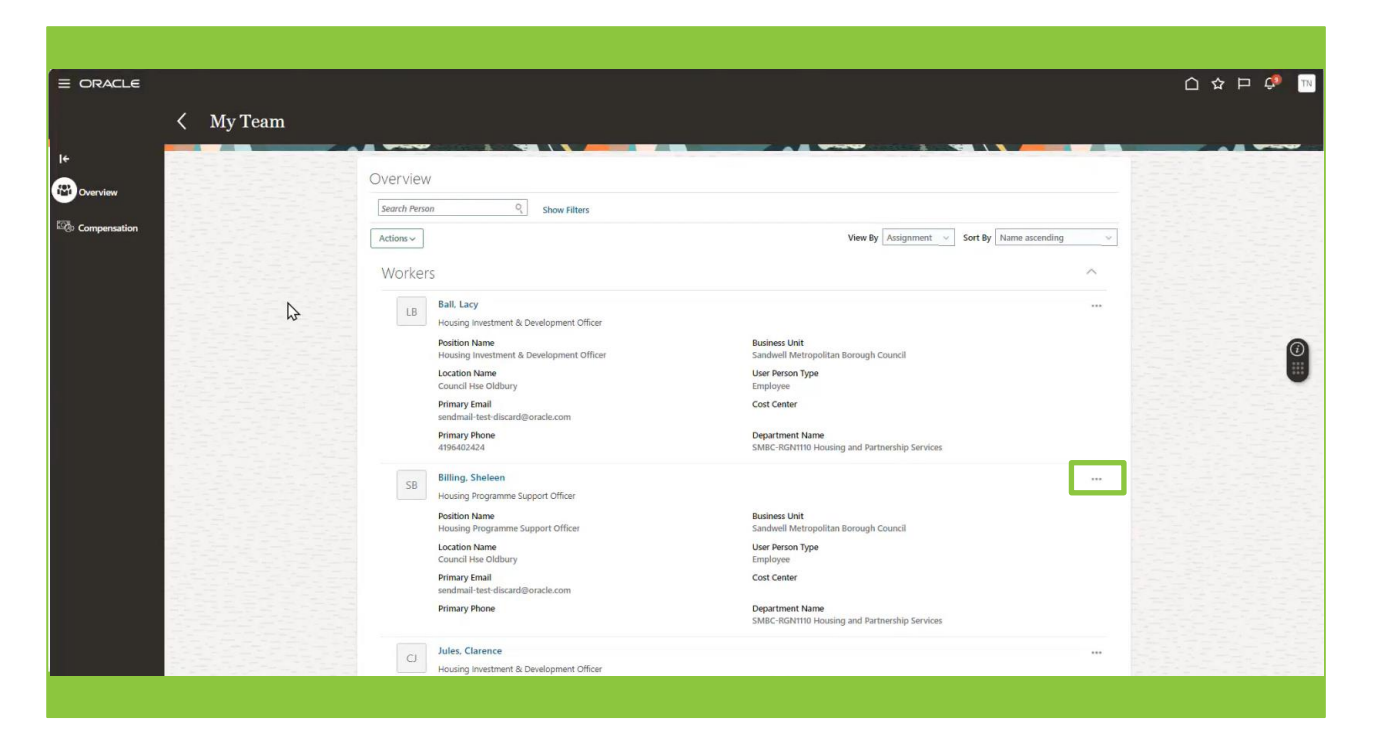

03

Select the Add Absence option from the drop-down list.

| . ∠ My Team |                                                                                                   |                                                                |                                                 |   |
|-------------|---------------------------------------------------------------------------------------------------|----------------------------------------------------------------|-------------------------------------------------|---|
|             |                                                                                                   |                                                                |                                                 | _ |
|             | Workers                                                                                           |                                                                | /                                               |   |
|             | LB Ball, Lacy                                                                                     |                                                                |                                                 | • |
|             | Housing Investment & Development Officer  Position Name  Housing Investment & Development Officer | Business Unit<br>Sandwell Metropolitan Romunb Council          |                                                 |   |
|             | Location Name<br>Council Hse Oldbury                                                              | User Person Type<br>Employee                                   |                                                 |   |
|             | Primary Email<br>sendmail-test-discard@oracle.com                                                 | Cost Center                                                    |                                                 |   |
|             | Primary Phone<br>4196402424                                                                       | Department Name<br>SMBC-RGN1110 Housing and Partnership Servic | es                                              |   |
|             | SB Billing, Sheleen<br>Housing Programme Support Officer                                          | Γ                                                              | ~                                               | 1 |
|             | Position Name<br>Housing Programme Support Officer                                                | Business Unit<br>Sandwell Metropolitan Borough Council         | Add Abserge                                     |   |
|             | Location Name<br>Council Hse Oldbury                                                              | User Person Type<br>Employee                                   | Add Anigame Document                            |   |
|             | Primary Email<br>sendmail-test-discard@oracle.com                                                 | Cost Center                                                    | Add Current Time Card<br>Add Development Goal   |   |
|             | Primary Phone                                                                                     | Department Name<br>SMBC-RGN1110 Housing and Partnership Servi  | Add Other Time Card<br>Add to Succession Plan   |   |
|             | CJ Jules, Clarence                                                                                |                                                                | Additional Assignment Info                      |   |
|             | Position Name<br>Housing Investment & Development Officer                                         | Business Unit<br>Sandwell Metropolitan Borough Council         | Allocate Checklists<br>Cash Disbursements       |   |
|             | Location Name<br>Council Hse Oldbury                                                              | User Person Type<br>Employee                                   | Change Assignment<br>Change Manager             |   |
|             | Primary Email<br>sendmail-test-discard@oracle.com                                                 | Cost Center                                                    | Create Succession Plan<br>Create Survey         |   |
|             | Primary Phone<br>2672202423                                                                       | Department Name<br>SMBC-RGN1110 Housing and Partnership Servi  | Direct Reports<br>Document Delivery Preferences |   |
|             |                                                                                                   |                                                                | Document Records                                |   |

From this point forward, the steps to add an absence for a team member are the same as if you were raising an absence request for yourself. This example will demonstrate the steps relating to raising an annual leave request. For information about processing request for other types of leave, refer to the Oracle Fusion training solution **Leave and Absence**.

This is the Add Absence screen. In the Type field, select Annual Absence – Hourly from the drop-down list.

| = ORACLE           |                      | 습 ☆ ᄆ 🧔 🔤                    |
|--------------------|----------------------|------------------------------|
| Add Absence        |                      | Save and Close Submit Carcel |
| SB Sheleen Billing |                      | Sere and Free Stalling       |
|                    |                      |                              |
| *Tune              | Relact s value       |                              |
| (Jive              | Тура                 |                              |
| Logish             | Adoption             |                              |
| Legisi             | Annual Leave- Hourty |                              |
|                    | Carer                |                              |
| Additio            | Emergency            |                              |
|                    | Flexible Working     |                              |
|                    |                      |                              |
|                    |                      | •                            |
|                    |                      |                              |
|                    |                      |                              |
|                    |                      |                              |
|                    |                      |                              |
|                    |                      |                              |
|                    |                      |                              |
|                    |                      |                              |
|                    |                      |                              |
|                    |                      |                              |
|                    |                      |                              |
|                    |                      |                              |
|                    |                      |                              |
|                    |                      |                              |
|                    |                      |                              |
|                    |                      |                              |

05

Additional fields are now presented. In the **Business Title** field select the assignment that the leave request relates to. Whilst most colleagues will have a single assignment, if your team member has multiple assignments, take care to select the one that the leave request applies to.

In the **When** section, use the date and time picker tool to select a **Start Date and Time** and an **End Date and Time.** Remember that annual leave is calculated in hours, so take care to make sure that correct start and end time is selected as well as the date.

| RACLE                            |                                                                                                    |              |                            |
|----------------------------------|----------------------------------------------------------------------------------------------------|--------------|----------------------------|
| Add Absence<br>B Sheleen Billing |                                                                                                    | Save and C   | lose Sub <u>mit Cancel</u> |
|                                  |                                                                                                    |              |                            |
|                                  | *Type Annual Loave-Hourly ~                                                                                                    |              |                            |
|                                  | When                                                                                                    | Edit Entries |                            |
|                                  | Start Date and Time           2006/2024 9000         (%)           *Ind Date and Time         (%)           2006/2024 17:0d         (%) |              |                            |
|                                  | Absence Duration 16 Hours                                                                                                    |              |                            |
|                                  | Details                                                                                                    |              |                            |
|                                  | Comments and Attachments                                                                                                    |              |                            |
|                                  | Comments                                                                                                    |              |                            |

You have the option to add a free format note in the **Comments** field if you wish.

Select the **Submit** button to complete the process. This request will automatically be approved.

| Sheleen Billing |                                                                                       |  |
|-----------------|---------------------------------------------------------------------------------------|--|
|                 | *Business Title Housing Programme Support Officer                                     |  |
|                 | When                                                                                  |  |
|                 | *Start Date and Time<br>20/00/2024 09:00<br>*End Date and Time<br>20/00/2024 17:00 fb |  |
|                 | Absence Duration 16 Hours                                                             |  |
|                 | Details                                                                               |  |
|                 | Comments and Attachments                                                              |  |
|                 | Comments Booked by Tracy on behalf of Sheleen due to no internet access at home       |  |
|                 | Legislative Information                                                               |  |

07

You can view all absence requests made by your team members. To do this, return to the **My Team** page.

Select the **three dots icon** next to the relevant team member. Then choose, **Existing Absences** from the dropdown options list.

|                                          |                                                            |                                                                 |                                              | - |
|------------------------------------------|------------------------------------------------------------|-----------------------------------------------------------------|----------------------------------------------|---|
|                                          | Workers                                                    |                                                                 | ^                                            |   |
|                                          | LB Ball, Lacy<br>Housing Investment & Development Officer  |                                                                 |                                              |   |
|                                          | Position Name<br>Housing Investment & Development Officer  | Business Unit<br>Sandweil Metropolitan Borough Council          |                                              |   |
|                                          | Location Name<br>Council Hse Oldbury                       | User Person Type<br>Employee                                    |                                              |   |
|                                          | Primary Email                                              | Cost Center                                                     |                                              |   |
|                                          | sendmail-test-discardigeorade.com Primary Phone 4196402424 | Department Name<br>SMBC-RGN1110 Housing and Partnership Service | es                                           |   |
| 1. 1. 1. 1. 1. 1. 1. 1. 1. 1. 1. 1. 1. 1 | SB Billing, Sheleen                                        | -                                                               |                                              |   |
|                                          | Housing Programme Support Officer                          |                                                                 |                                              |   |
|                                          | Position Name<br>Housing Programme Support Officer         | Business Unit<br>Sandwell Metropolitan Borough Council          | Document Delivery Preferences                |   |
|                                          | Location Name                                              | User Person Type                                                | Document Records                             |   |
| · · · · · · · · · · · · · · · · · · ·    | Council Hise Oldbury Primary Email                         | Employee<br>Cost Center                                         | Donations                                    |   |
|                                          | sendmail-test-discard@oracle.com                           |                                                                 | Employment Contracts                         |   |
|                                          | Primary Phone                                              | Department Name<br>SMBC-RGN1110 Housing and Partnership Servi   | Existing Absences                            |   |
|                                          | Jules, Clarence                                            |                                                                 | reedback                                     |   |
|                                          | CJ Housing Investment & Development Officer                |                                                                 | Find Best Fit Job                            |   |
|                                          | Position Name                                              | Business Unit                                                   | Individual Compensation                      |   |
|                                          | Location Name                                              | User Person Type                                                | Person Identifiers for External Applications |   |
|                                          | Council Hse Oldbury                                        | Employee                                                        | Request Feedback                             |   |
|                                          | sendmail-test-discard@oracle.com                           | Cost Center                                                     | Share Data Access                            |   |
|                                          | Primary Phone<br>2672202423                                | Department Name<br>SMBC-RGN1110 Housing and Partnership Servi   | Terminate Employment                         |   |

The last six months worth of recorded absence requests for your team member are now displayed. You can change the time period by choosing a different duration from the drop-down list.

If lots of entries are displayed, you can filter the information either by searching for an absence type or status. You may also sort the entries by date, type or status.

Selecting the **pencil icon** next to an absence request will open the entry and show more detailed information relating to the request.

|                    |                                                                                                    |           |              | 습 ☆ ᄆ 🧈 💌 |
|--------------------|----------------------------------------------------------------------------------------------------|-----------|--------------|-----------|
| < Existing Absence | ces                                                                                                    |           |              |           |
| SD sneleen billing |                                                                                                    |           |              |           |
|                    | Absences                                                                                                    |           | + Add        |           |
|                    | Last 6 months                                                                                                    |           |              |           |
|                    | Search by type or status Q                                                                                                    |           | Sort By Date |           |
|                    | Maternity: 365 Calendar Days<br>15/07/2024 - 14/07/2025                                                                                                    | Withdrawn |              |           |
|                    | Maternity: 365 Calendar Days<br>15/07/2024 - 14/07/2025                                                                                                    | Scheduled | 1            | 0         |
| Ν                  | Annual Leave- Hourly: 16 Hours<br>20/06/2024 - 21/06/2024                                                                                                    | Scheduled | /            | Ŭ         |
| <i>н</i> 2:        | Housing Programme Support Officer Annual Leave- Hourly: 16 Hours 20/06/2024 - 21/06/2024 Housing Programme Support Officer                                                                                                    | Wähdrawn  |              |           |
|                    |                                                                                                    |           |              |           |
|                    |                                                                                                    |           |              |           |
|                    | Abences <ul> <li>Is is anomic</li> <li>Is is anomic</li></ul> |           |              |           |
|                    |                                                                                                    |           |              |           |
|                    |                                                                                                    |           |              |           |
|                    |                                                                                                    |           |              |           |
|                    |                                                                                                    |           |              |           |
|                    |                                                                                                    |           |              |           |

09

This is the **Edit Absence** screen. Here you can see more details relating to the absence. If you do not wish to change any of the absence details, simply select the **Cancel** button to leave this screen.

To withdraw a leave request on behalf of a team member select the **Delete** button and the leave request will be cancelled.

| ïL€                             |                                                                 |              |               |
|---------------------------------|-----------------------------------------------------------------|--------------|---------------|
| Edit Absence<br>Sheleen Billing |                                                                 |              | Delete Submit |
|                                 |                                                                 |              |               |
|                                 | *Business Title Housing Programme Support Officer               |              |               |
|                                 | When                                                            | Edit Entries | N             |
|                                 | *Sart Date and Time                                             |              | 13<br>Is      |
|                                 | 22/06/2024 0500 Bb<br>* Tod Date and Time<br>21/06/2024 1700 Bb |              |               |
|                                 | Absence Duration 16 Hours                                       |              |               |
|                                 | Details                                                         |              |               |
|                                 | Comments and Attachments                                        |              |               |
|                                 | Comments                                                        |              |               |
|                                 |                                                                 |              |               |

You can make changes to an absence request on behalf of a team member. To do this select the **Edit Entries** button.

| LE<br>Edit Abaanaa |                                                   |                        |
|--------------------|---------------------------------------------------|------------------------|
| Sheleen Billing    |                                                   | Delete Sub <u>m</u> it |
|                    |                                                   |                        |
|                    | "Type Annual Leave- Hourly                        |                        |
|                    | *Business Title Housing Programme Support Officer |                        |
|                    |                                                   |                        |
|                    | Edit Entries                                      | N                      |
|                    |                                                   | 63                     |
|                    | *Start Date and Time 20/06/2024 09:00             |                        |
|                    | *End Date and Time                                |                        |
|                    | 21/06/2024 17:00                                  |                        |
|                    | Absence Duration 16 June                          |                        |
|                    | LO LIVITY                                         |                        |
|                    |                                                   |                        |
|                    | Details                                           |                        |
|                    |                                                   |                        |
|                    | Comments and Attachments                          |                        |
|                    |                                                   |                        |
|                    | Comments                                          |                        |
|                    |                                                   |                        |
|                    |                                                   |                        |
|                    |                                                   |                        |

11

You are now able to edit the absence entry. Selecting the **Add** button will enable you to extend the leave request by adding additional days.

Selecting the **Pencil** icon next to an absence date will enable you to edit that specific entry.

| ACLE<br>Edit Absen <u>ce</u> |                                                                              |       | Delete Submit Canc |
|------------------------------|------------------------------------------------------------------------------|-------|--------------------|
| Sheleen Billing              | "Type Annual Lave-Hourly<br>"Business Tife Housing Programme Support Officer |       |                    |
|                              | When Drafford In Move                                                        | + Add |                    |
|                              | 20/06/2024 09:00 - 20/06/2024 17:00<br>Housing Programme Support Officer     | 8 /   |                    |
|                              | 21/06/2024 0900 - 21/06/2024 11:00<br>Housing Programme Support Officer      | 8     |                    |
|                              | lotal Absence Duration                                                       | 10    |                    |
|                              | Details                                                                      |       |                    |
|                              | Comments and Attachments                                                     |       |                    |
|                              | Comments                                                                     |       |                    |
|                              |                                                                              |       |                    |

From here, the absence request for this date may be withdrawn by selecting the **Delete** button.

Alternatively, changes to the **Start Date and Time / End Date and Time** can be made by choosing the **Date and Time Picker** tool and making changes. For example, this could be used if your colleague wishes to extend a half day leave to a full day or vice versa.

| E ORACLE<br>Edit Absence |                                                                                                    |                                                                      |                       | ☐☆₽ 🕫 👖 |
|--------------------------|----------------------------------------------------------------------------------------------------|----------------------------------------------------------------------|-----------------------|---------|
| SB Shekeen Billing       | *Type Annual Leave-Hourly<br>*Business Title Housing Programme Support Officer<br>When<br>Duration in Hours<br>2006/2024 09:00 - 2006/2024 17:00<br>Housing Programme Support Officer<br>*Start Date and Time<br>2006/2024 09:00 | *Busines Title<br>Housing Programme Support Officer<br>Abores Purcha | 8<br>Delete OK Cancel |         |
|                          | *End Date and Time 2/06/2024 17:00 Total Absence Duration                                                                                                    | 8 Hours                                                              | <b>м</b><br>16        |         |
|                          | Details                                                                                                    |                                                                      |                       |         |
|                          | Comments and Attachments                                                                                                    |                                                                      |                       |         |
|                          | Comments                                                                                                    |                                                                      |                       |         |

## 13

Once you have completed your edits, you may add a note in the **Comments** box.

Finally select the **Submit** button to complete your request.

| RACLE           |                                                                                |        |            |
|-----------------|--------------------------------------------------------------------------------|--------|------------|
| Sheleen Billing |                                                                                | Dolete | Submit Car |
|                 | *Type Annual Leave-Hourly<br>*Business Title Housing Programme Support Officer |        |            |
|                 | When                                                                           | + Add  |            |
|                 | 20,06/2024 09:00 - 20,06/2024 17:00<br>Housing Programme Support Officer       | 8 /    |            |
|                 | Total Absence Duration                                                         | 8      |            |
|                 | Details                                                                        |        |            |
|                 | Comments and Attachments                                                       |        |            |
|                 | Comments                                                                       |        |            |
|                 |                                                                                |        |            |
|                 | Legislative Information                                                        |        |            |

That brings this Quick Reference Guide to an end.